## 广东金融学院成人高考专业课加试考试费缴费操作说明

各位成人高考考生:

为了安全、快捷、方便各位参加成人高考加试考生缴费和查询个人缴费信息,请各位考生通过广东金融学院缴费平台进行成人高考专业课加试考试费的缴费和查询,具体操作步骤如下:

【步骤一】注册: 扫下方二维码关注广东金融学院缴费平台公众号,关注成功后点击底端菜单"缴费信息"→"注册缴费"进入校外人员注册界面,输入考生学生本人的"身份证号码",并设置登录"密码"进行注册;

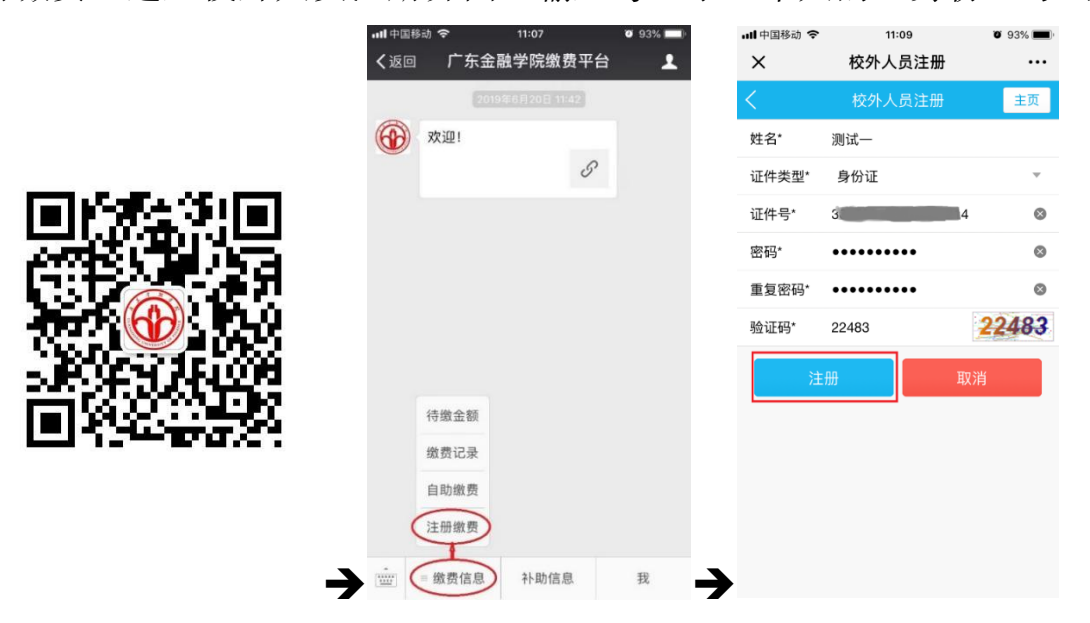

【步骤二】 绑定:步骤一注册完成后,点击底端菜单"缴费信息" → "待缴金额" → "首页"界面单击底端的"绑定

新用户"界面输入"学号"和"密码"(学号为你刚注册时的身份证号码)进行绑定;

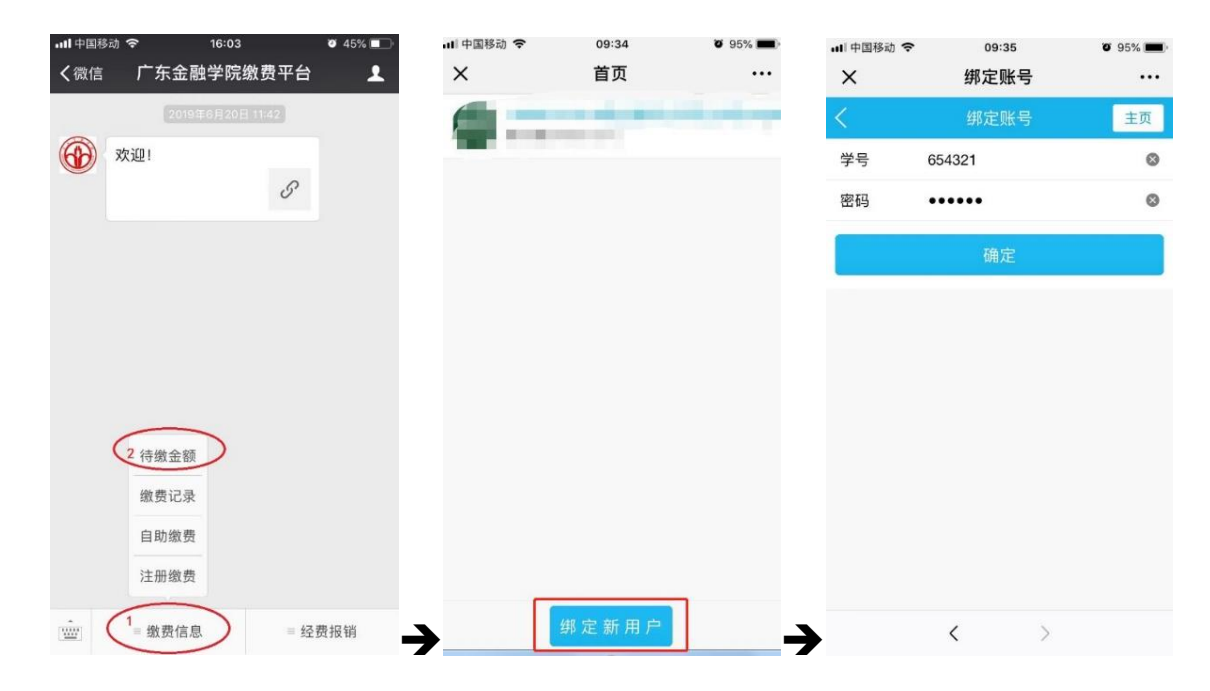

【步骤三】 缴费:绑定完成后,点击"缴费信息" → "学生信息" →进入"首页"选择刚绑定的用户→进入"收费系统" →选择"自助缴费"进入自助缴费界面→选择需要缴费的项目(成人高考专业课加试考试费),点击"支付"按钮→在支付界面确认支付完成支付缴费(注意收款单位为:广东金融学院);

成人高考专业课加试考试费收费标准: 37 元/科。

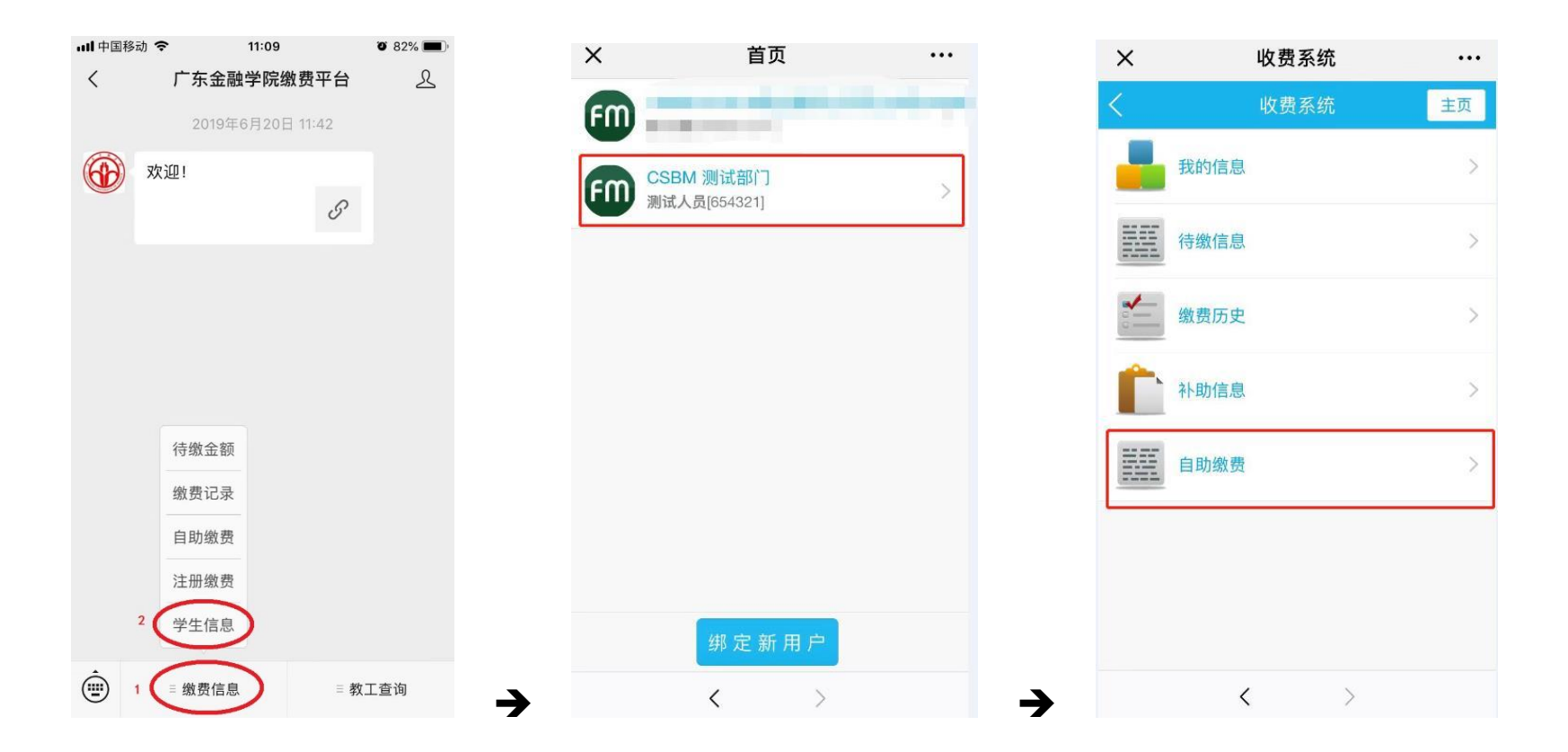

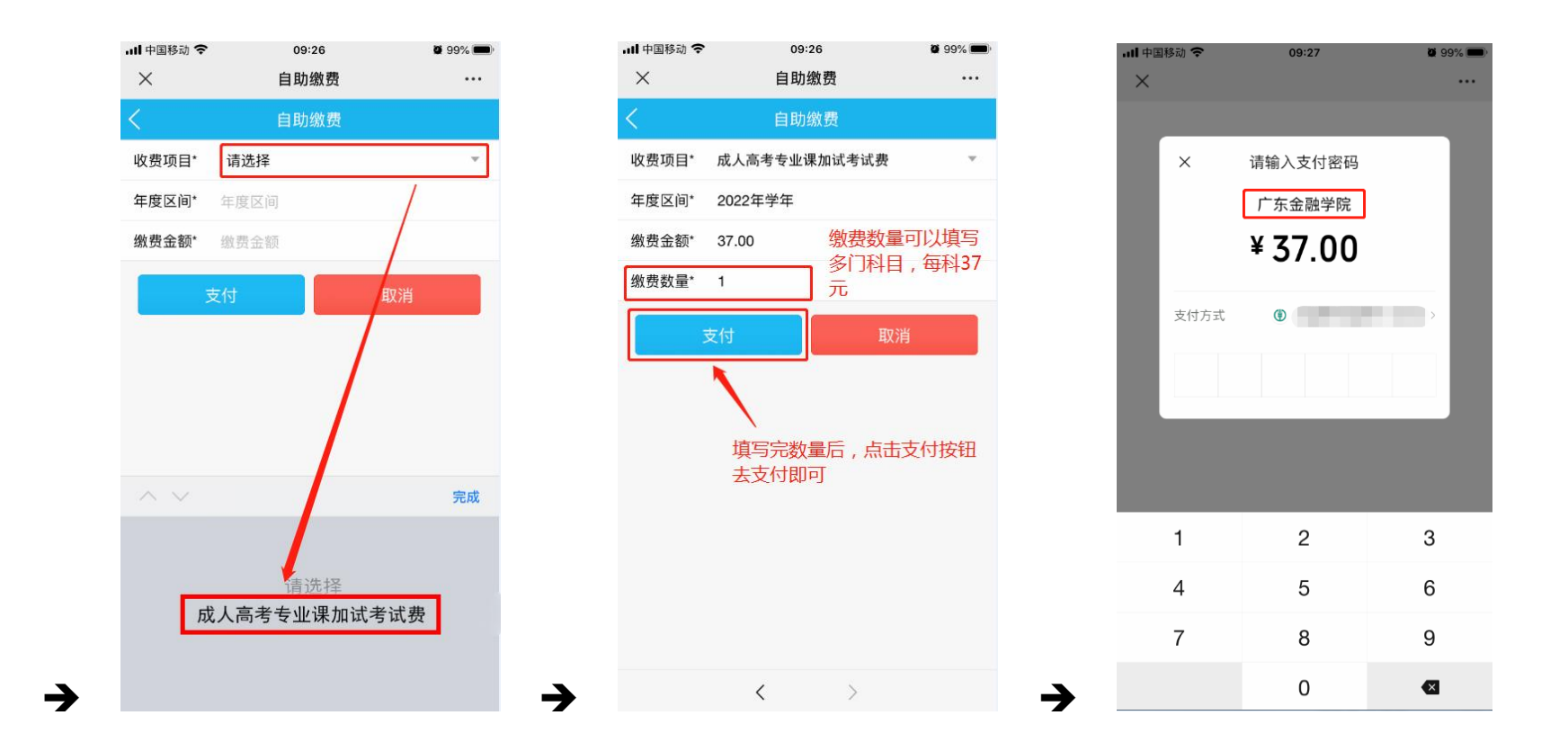

## ■ 缴费注意事项:

系统在使用过程中如有疑问,请电话咨询学校财务处,学校缴费咨询电话: 020-37215387。

财务处

2023年10月8日